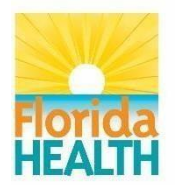

## CEHP FOOD PROTECTION PROGRAM PRE-REQUISITE COURSEWORK VIA THE FDA OFFICE OF REGULATORY AFFAIRS (FDA ORA)

The pre-requisite coursework is offered at no cost to government employees through the Food and Drug Administration's (FDA), Office of Regulatory Affairs (ORA). The FDA ORA administers the course via the ComplianceWire and ORA LearnED Training System websites respectively. To participate in the ORA system, government employees must register online. This web-based interaction has been approved by the DOH Information Technology office. It is important that employee register from their office or work computer, in so doing, they are recognized as a regulatory employee and given priority status over requests from non-government applicants.

The 34 hours of prerequisite training include subject matters relating to Prevailing Statutes and Regulations, Food Microbiology, Food Epidemiology, and Hazard Analysis Critical Control Point (HACCP). This course work is consistent with the rule requirement in <u>Rule 64E-18</u>, Florida <u>Administrative Code</u>, and is intended to introduce new employees to the fundamental aspects of food regulations and field inspections as well as assist them in preparing for the food certification examination. These courses should complement the field training provided by supervisors and certified food hygiene coordinators.

## Instructions for FDA ORA Self-Registration:

- Access the LearnED Training System Self-Registration website at: <u>ORA</u> <u>LearnED Training System</u>. Click on "Request an ORA Training Account" and then "Government, Non-FDA". Next, you must request a training account by clicking on the settings icon (<sup>III</sup>) at the top right and click "Register".
- You must then enter your First and Last name along with your **work email**. On the next screen, you will be required to enter your employment information. For "Organization", be sure to select Dept of Health and Human Services and for "Employer Type", select State. ("Location" is not required) Next, you will need enter your employment information, a password, and then click Submit. You should receive an email from the FDA shortly after with your registration information.

 The email should indicate that your request was sent to FDA and you should receive a response with your password within 5 business days. The e- mail will be from: <u>FDA@Servicenowservices.com</u>. You may only register once! After receiving the confirmation email from the FDA, you will be able to log in to the <u>FDA ORA LearnED Training System</u> and access the courses.

• If you have previously registered and forgotten your password, the system will typically prevent you from registering again, regardless of the amount of time that has elapsed since using your password or if you never used your password. In this case to access the system, select "forgot your password" from the login screen and follow the instructions. If you are unable to recall your User ID, please contact Michael Lawhorn.

### Prerequisite FDA ORA Courses for the Food Protection Program

| TITLE OF COURSE                                                          | CODE           | CEUS |  |  |  |
|--------------------------------------------------------------------------|----------------|------|--|--|--|
| PREVAILING STATUES, REGULATIONS, ORDINANCES                              |                |      |  |  |  |
| BASIC FOOD LAW FOR STATE REGULATORS                                      | FD9015W        | 1    |  |  |  |
| BASICS OF INSPECTION: BEGINNING AN INSPECTION                            | CC9037W        | 2    |  |  |  |
| BASICS OF INSPECTION: ISSUES AND OBSERVATIONS                            | CC9038W        | 2    |  |  |  |
| FOOD CODE CHAPTER 1: PURPOSE AND DEFINITIONS                             | FD112W100-01   | 1    |  |  |  |
| FOOD CODE CHAPTER 3: PART I                                              | FD112W100-02   | 1    |  |  |  |
| FOOD CODE CHAPTER 3: PART II                                             | FD112W100-03.1 | 1    |  |  |  |
| FOOD CODE CHAPTER 3: PART III                                            | FD112W00-03.2  | 1    |  |  |  |
| MICROBIOLOGY                                                             |                |      |  |  |  |
| FOOD MICROBIOLOGICAL CONTROL 1: OVERVIEW OF<br>MICROBIOLOGY              | CC9005W        | 1    |  |  |  |
| FOOD MICROBIOLOGICAL CONTROL 2A: GRAM- NEGATIVE RODS                     | CC9006W        | 1    |  |  |  |
| FOOD MICROBIOLOGICAL CONTROL 2B: GRAM- POSITVE RODS & COCCI              | CC9007W        | 2    |  |  |  |
| FOOD MICROBIOLOGICAL CONTROL 3: FOODBORNE VIRUSES                        | CC9008W        | 1    |  |  |  |
| FOOD MICROBIOLOGICAL CONTROL 4: FOODBORNE PARASITES                      | CC9009W        | 2    |  |  |  |
| FOOD MICROBIOLOGICAL CONTROL: MID SERIES EXAM                            | CC9010W        |      |  |  |  |
| FOOD MICROBIOLOGICAL CONTROL 5: CONTROLLING GROWTH<br>FACTORS            | CC9011W        | 1    |  |  |  |
| FOOD MICRIOBIOLOGICAL CONTROL 6: CONTROL BY<br>REFRIDGERATION & FREEZING | CC9012W        | 2    |  |  |  |
| FOOD MICRIOBIOLOGICAL CONTROL 7A: CONTROL BY THERMAL<br>PROCESSING       | CC9013W        | 2    |  |  |  |

| FOOD MICRIOBIOLOGICAL CONTROL 9: NATURAL TOXINS         | CC9017W   | 2               |  |  |  |  |
|---------------------------------------------------------|-----------|-----------------|--|--|--|--|
| FOOD MICRIOBIOLOGICAL CONTROL 11: GOODMANUFACTORING     |           | 2               |  |  |  |  |
| FRACTICES                                               | 00301377  | ۷               |  |  |  |  |
| FOOD MICRIOBIOLOGICAL CONTROL 12: CLEANING & SANITIZING | CC9020W   | 2               |  |  |  |  |
| EPIDEMIOLOGY                                            |           |                 |  |  |  |  |
| FOODBORNE ILLNESS INVESITGATIONS 1: COLLECTING          | FD9035W - | 2               |  |  |  |  |
| SURVELLANCE DATA                                        | Lesson 1  |                 |  |  |  |  |
| FOODBORNE ILLNESS INVESTIGATIONS 2: BEGINNING THE       | FD9035W - | 2               |  |  |  |  |
| INVESTIGATION                                           | Lesson 2  |                 |  |  |  |  |
| HACCP                                                   |           |                 |  |  |  |  |
| BASICS OF HACCP: OVERVIEW OF HACCP                      | CC8033W   | 3               |  |  |  |  |
| TOTAL CONTACT HOURS                                     |           | <mark>34</mark> |  |  |  |  |

#### How to Access FDA ORA LearnED Courses:

Log into the website using the following link, <u>FDA ORA LearnED Homepage</u>. Upon logging in, your first screen will be the Homepage for the FDA ORA LearnED Training System. You may access the required courses by clicking the "Course Catalog" button on the website and conducting a search using course code for each course.

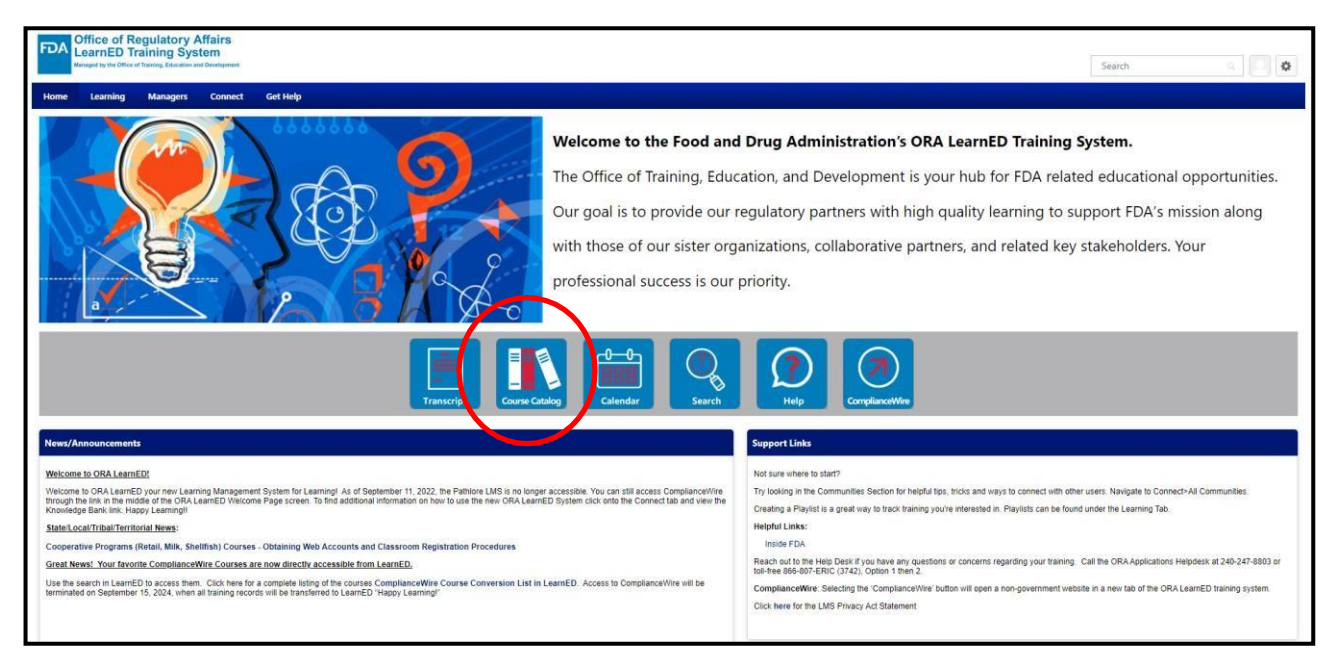

| Office of Regulatory Affairs<br>LearnED Training System |                                                                                   |                                                                                                  |                                                                                                |                                                              | Search Q |
|---------------------------------------------------------|-----------------------------------------------------------------------------------|--------------------------------------------------------------------------------------------------|------------------------------------------------------------------------------------------------|--------------------------------------------------------------|----------|
| Home Learning Managers Connect Get Help                 |                                                                                   |                                                                                                  |                                                                                                |                                                              |          |
|                                                         | Le<br>CC9017W<br>CC9017W:Food Microbi                                             | arning Search                                                                                    |                                                                                                |                                                              |          |
| Filters Re                                              | et 914 Results                                                                    |                                                                                                  |                                                                                                | 🗊 Event Calendar                                             |          |
| DURATION                                                |                                                                                   |                                                                                                  |                                                                                                |                                                              |          |
| ТҮРЕ                                                    |                                                                                   |                                                                                                  |                                                                                                |                                                              |          |
| MODALITY                                                | Created by Brittany Nicholas                                                      | Created by Sarah Jones                                                                           | Created by David Tormey<br>(Inactive)                                                          | Created by Rashelly<br>Bland                                 |          |
| SUBJECT                                                 | Want to take                                                                      | USDC NOAA SIP:                                                                                   | FDA Food Code Chapter                                                                          | FD152 Food Processing                                        |          |
| RATING                                                  | O Followers                                                                       | 3 Followers                                                                                      | 6 Followers                                                                                    | 8 Followers                                                  |          |
| PROVIDER                                                | Follow                                                                            | Follow                                                                                           | Follow                                                                                         | Follow                                                       |          |
| SHOW ONLY MOBILE ENABLED                                | Created by Rashelly<br>Bland<br>Playlist<br><b>Facilified Food</b><br>S Followers | Created by Rashelly<br>Bland<br>Playlist<br>FD190 Food cGMP,<br>Application, and<br>11 Followers | Created by Ariana Thom<br>Paylist<br>A Chef SP New Hire<br>Training Post Course<br>3 Followers | Created by Jasele Lugo<br>Paylat<br>TRAININGS<br>2 Followers |          |
|                                                         | Follow                                                                            | Follow                                                                                           | Follow                                                                                         | Follow                                                       |          |

# FDA ORA Course Transcript

To access LearnED transcript in the correct format, sign in to the <u>FDA ORA LearnED Training</u> <u>Website</u>, click on "Transcript", and then change the "Filter by Training Status" to Completed. All courses you have completed will appear on this webpage; print this page, scan the printed pages to make them a PDF file, then upload to your Returned application under "Required Documents Upload" and the slot titled "Food Prerequisite Training FDA ORAU Course History Upload." **Please remember to notify the CEHP Program Manager that you've completed the required FDA ORA courses so that your online application can be Returned for you to upload your ORA course transcript.** You must complete the courses listed in this instruction document only.

**If you had previously completed the required courses and uploaded the transcript to the** <u>CEHP</u> <u>Online Application System</u>, disregard this step. If you submitted your application without submitting this transcript initially, send a notification to the CEHP Program Manager that you have completed the courses and they will Return your application to you for you to upload the ORA transcript.

## Food Exam Study Guide

In addition to the 30 hours of FDA ORA pre-requisite training, there is a **list of references and sample questions** are available on the <u>CEHP SharePoint website</u>. They may be accessed using the following link: <u>Food Protection Exam References and Sample Questions</u>.

### **Troubleshooting**

Should any problems occur please call **the FDA ORA Help desk** for assistance at the following number, (240) 247-8803 or by email at: <u>Appsdesk@fda.hhs.gov</u>. Be sure to keep your FDA Help Desk Number.

If you require more assistance, please contact CEHP Program Manager Michael Lawhorn by email at: <u>Michael.Lawhorn@flhealth.gov</u> or by phone at (850) 901-6515.